## **Encrypted E-mail Issues for Gmail Based Clients**

Some clients are experience issues receiving our encrypted emails. For our Gmailbased clients, we highly suggest that you add "myboyum.com" as a filtered domain to ensure our emails are being delivered to your email. Below are the steps to add our email domain as a Whitelisted email within Gmail.

## Steps to Whitelist myboyum.com in Gmail:

1. In Gmail, click the gear (settings) icon, then "See all settings".

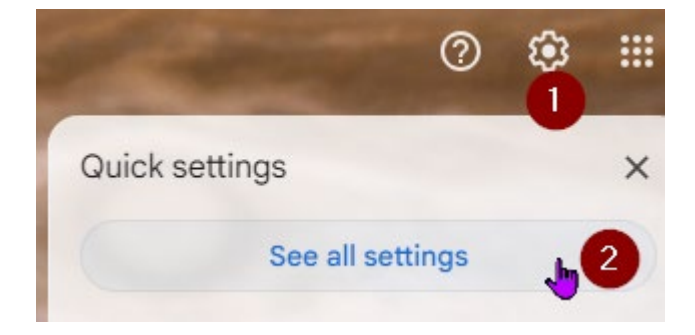

2. In the menu that comes up, select the Filters and Blocked Addresses tab", then "Create a new filter".

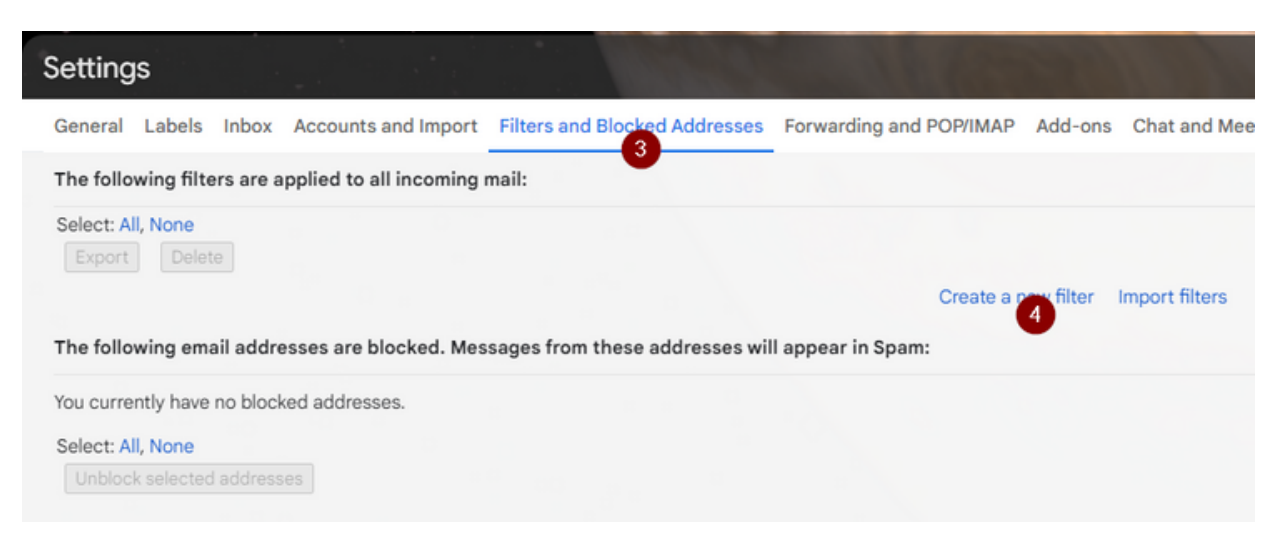

3. In the from section, type myboyum.com, then select the "Create filter" at the bottom.

| From          | myboyum.com 5              |   |                      |
|---------------|----------------------------|---|----------------------|
| То            |                            |   |                      |
| Subject       |                            |   |                      |
| Has the words |                            |   |                      |
| Doesn't have  |                            |   |                      |
| Size          | greater than               | • | MB 👻                 |
| Has attach    | ment 🔲 Don't include chats |   |                      |
|               |                            |   | Create filter Search |

4. Select the option for "Never send it to Spam" then "Create filter".

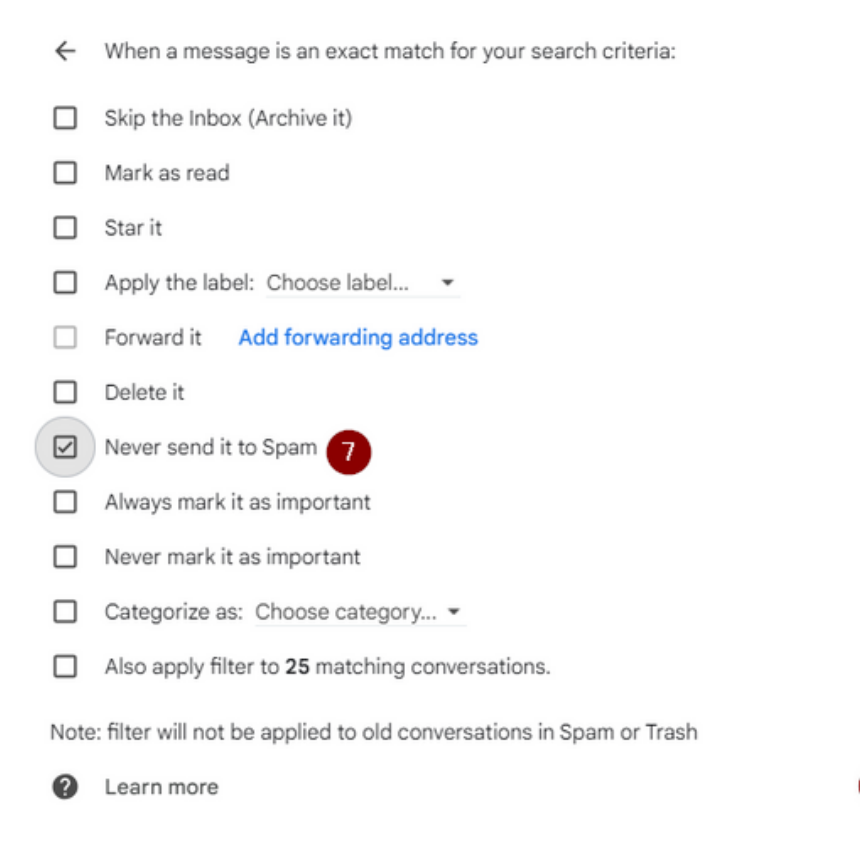

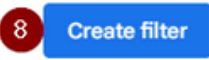

5. You should end with this as a filter in Gmail.

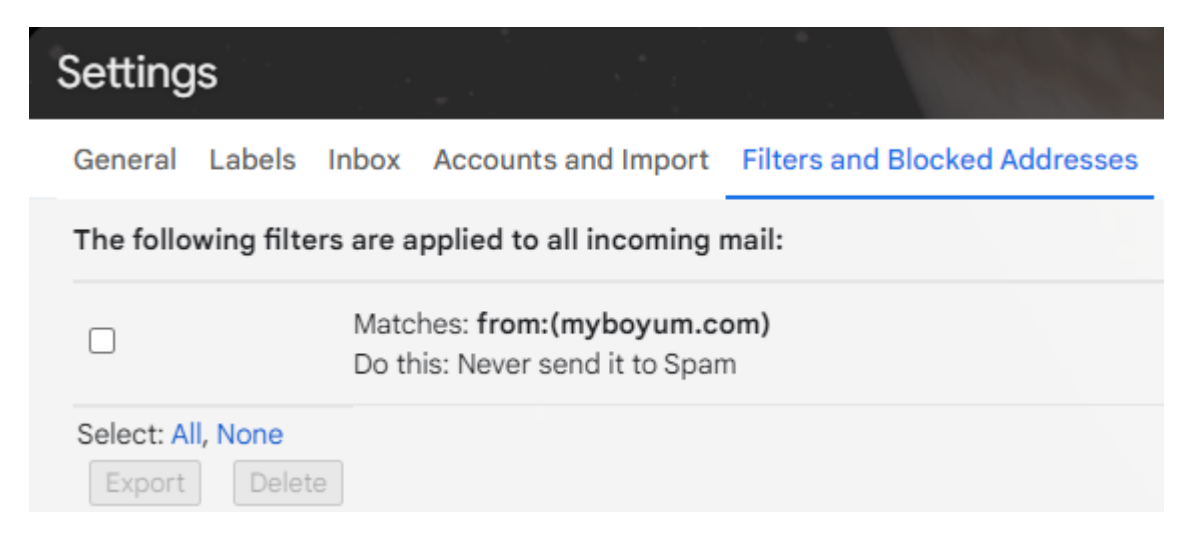

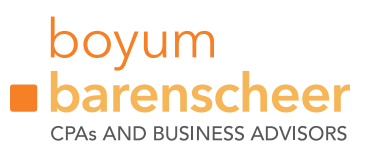